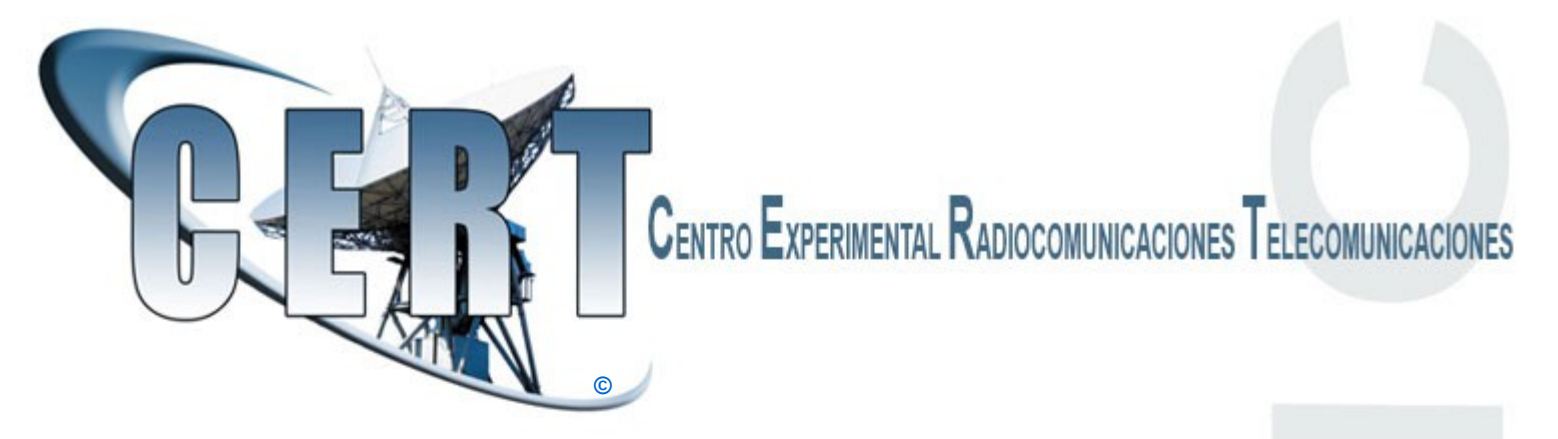

Soy EA1HNC Valentino, hoy os presento como configurar el sistema **TS3** para el GATEWAY con una emisora conectada al sistema.

Gracias al creador y administrador de "Radio Digital Network" EA7JRS Manuel, creada en el sistema **TS3** y gracias (por la sugerencia y ponerme al dia de lo que iba a necesitar) a EA8EE Jose Manuel.

- 1° Comprobar de haber instalado en el sistema el TS3 version 32 bit o descargarlo.
- 2° Descargar el programa Commander 4 Gateway, instalarlo como ADMINISTRADOR.

Una vez instalado (Commander) vamos a ver como configurarlo:

Buscar el programa principal del TS3 donde estan los programas. Una vez que lo habies encontrado pues pinchar y entrar en la carpeta principal (TeamSpeak 3 Client 32bit). Ahora aquí debeis crear una carpeta con el nombre de plugins. En esta carpeta debeis pegar un file dll que se llama: <TSGateway\_link\_32Bit.dll> Este file lo tiene el compañero EA8EE Jose Manuel o si preferis poneros en contacto conmigo que lo enviaré a quien lo necesita.

| General        | Start-Option                                                                                                    |
|----------------|----------------------------------------------------------------------------------------------------|
| Language       | Normal Window                                                                                                    |
| Web-Interface  | Maximized Window     Minimized Window                                                                                                    |
| Plugin-Update  |                                                                                                    |
| Gateway-Update | TS3-Link Settings                                                                                                    |
|                | TS3-Client-EXE: C:\Program Files (x86)\TeamSp<br>Port: 26001<br>C:\Program Files (x86)\TeamSp<br>Port: 26001<br>Security check at the end |
|                |                                                                                                    |

## **CONFIGURACION DE COMMANDER 4**

Donde está la flecha, buscar en vuestro ordenador la origen del programa TS3 y ponerlo alli

| general Settings |                            |                 |             |   |  |
|------------------|----------------------------|-----------------|-------------|---|--|
| General          | Install the Plugin for Tea | amspeak3-Client |             |   |  |
| Language         | Plugin-Version             | Date            | File Size   |   |  |
| Web-Interface    | 3.1.20.1                   | 21.01.2015      | 480 KB      |   |  |
| Plugin-Update    |                            |                 |             | _ |  |
| Gateway-Update   |                            |                 |             |   |  |
|                  |                            | Check           | for Updates |   |  |
|                  | :                          | N               |             |   |  |
|                  |                            |                 |             |   |  |
|                  |                            |                 |             |   |  |

# CONFIGURAR IGUAL A LA FOTO

Donde está la flecha, pinchar con el raton encima donde esta la version del plugin, se abre otra pantalla. (Language, donde podeis cambiar idioma y Web interface no hace falta).

| , general Settings                     |                                     |                                                                                                    |                                                        | x<br>L    |
|----------------------------------------|-------------------------------------|----------------------------------------------------------------------------------------------------|--------------------------------------------------------|-----------|
| General                                | Install the Plugin for Te           | eamspeak3-Client                                                                                                    |                                                        | 63        |
| Language                               | Plugin-Version                      | Date                                                                                                    | File Size                                              |           |
| Web-Interface                          | 3.1.20.1                            | 21.01.2015                                                                                                    | 480 KB                                                 |           |
| Plugin-Update                          | Verzeic                             | hnis auswählen                                                                                                    |                                                        |           |
| Gateway-Update                         | Verzeic<br>C: Vro<br>Verzeic<br>Pro | hnis <u>n</u> ame:<br>gram Files (x86)\TeamSpeak 3 Cl<br>hnisse:<br>:\<br>rogram Files (x86)<br>TeamSpeak 3 Client 32bit<br>Plugins | ient 32bit\Plugins<br>Dateien: (*.*)<br>TSGateway link | 32Bit.dll |
| ······································ |                                     | _/                                                                                                    | Laufwerke:                                             |           |
|                                        |                                     |                                                                                                    | ОК                                                     | Abbrechen |
|                                        |                                     | •                                                                                                    |                                                        |           |

# CONFIGURAR IGUAL A LA FOTO

Esta es la otra pantalla que se abre, (como podeis ver a la izquierda ya se puede ver la carpeta y a la derecha el file dll que vamos a necesitar) Pinchad encima y darle ¡OK!

Ahora podemos lanzar nuestro programa principal del TS3 que veremos com se ve el commander

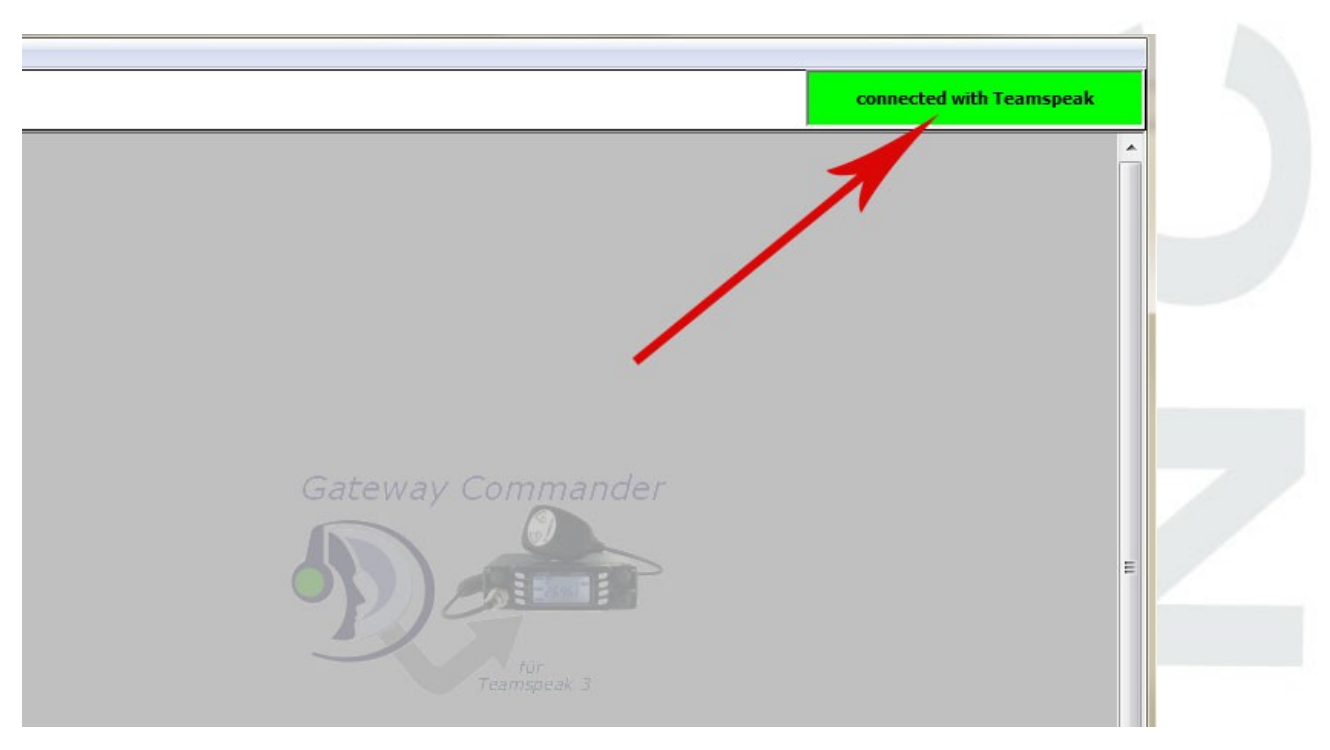

## COMMANDER 4

Donde está la flecha, como podeis ver nos dice que nuestro gateway, esta listo y conectado, para ser configurado y poder hacer radio, via TS3.

| TS-Gateway Commander 4.0.1-beta1   (c)2015 by FunkerPortal |               |
|------------------------------------------------------------|---------------|
| File Gateway Settings Window Help                          |               |
| Create a new Gateway                                       |               |
| 💈 My Gateway                                               |               |
| 🖟 Tut_ealhnc 🔸                                             |               |
|                                                            |               |
|                                                            |               |
|                                                            |               |
|                                                            |               |
| • • • • • • • • • • • • • • • • • • •                      |               |
|                                                            |               |
|                                                            |               |
|                                                            |               |
|                                                            |               |
|                                                            |               |
|                                                            | Gateway Comma |
|                                                            |               |
|                                                            |               |
|                                                            |               |

#### CREAMOS NUESTRO GATEWAY

Ahora vamos a crear nuestro primero GATEWAY pinchando donde esta la flecha. Se habre una pequeña pantalla donde vamos a escribir el nombre del gateway (como podeis ver bajo de la flecha pon Tut\_ea1hnc que seria el mio. Una vez escrito el nombre pinchad OK.

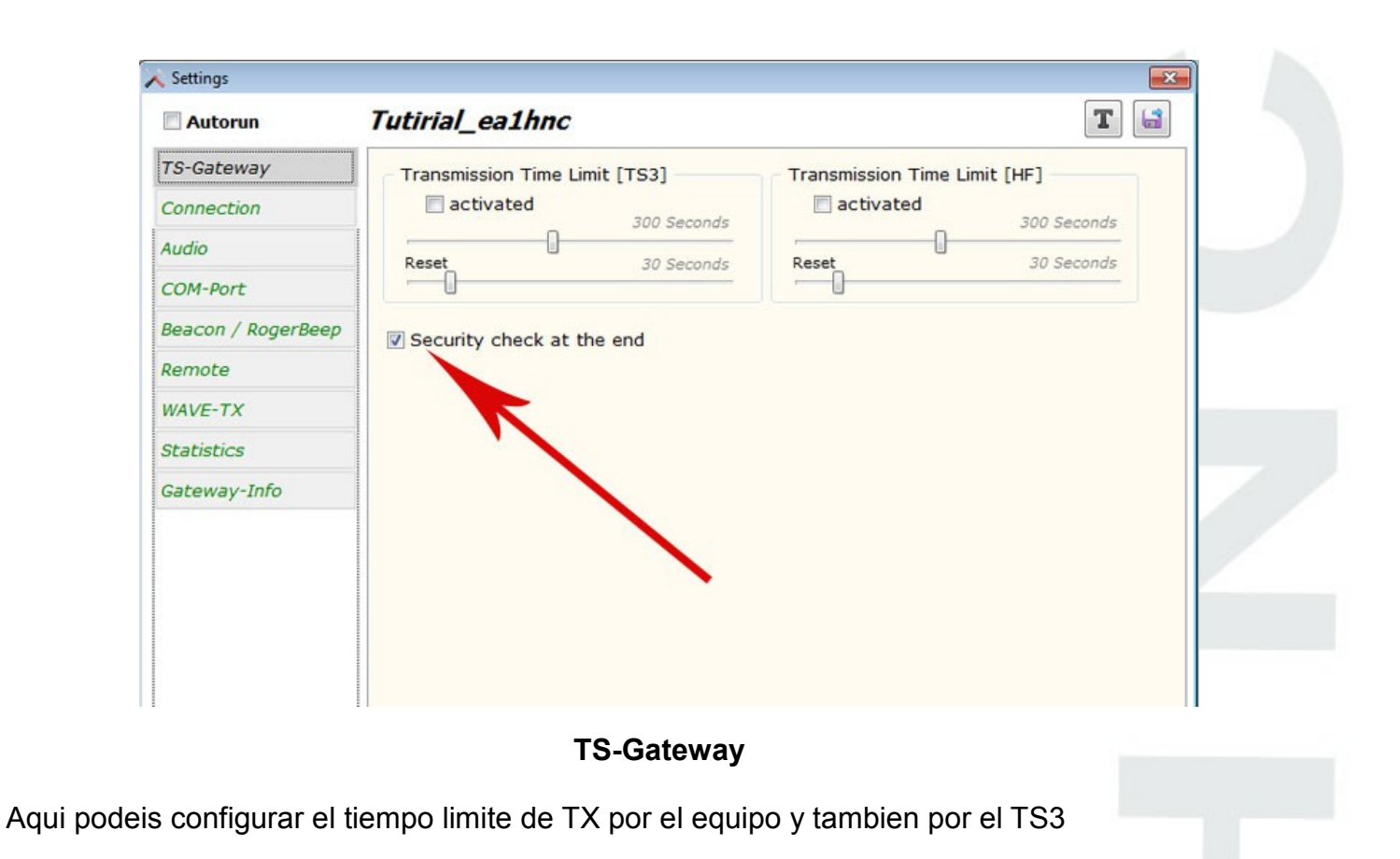

| Autorun                  | Tutirial_ea1hnc                           | T                             |   |
|--------------------------|-------------------------------------------|-------------------------------|---|
| TS-Gateway<br>Connection | Manual Bookmark<br>Connect-Type: Bookmark | Channel-Commander<br>Not used |   |
| Audio                    | Allow write Nickname                      | Always on                     |   |
| COM-Port                 | Connection-Parameters                     | When activity     Send to HF  |   |
| Beacon / RogerBeep       | EA1HNC GATEWAY TESTING                    | Send to 153                   | 1 |
| Remote                   |                                           | Additional                    |   |
| WAVE-TX                  | Reload Profiles: 🛺                        | Allow speak twice             |   |
| Statistics               | Bookmark-ID                               | V NOT HOVE 133-CHERT          |   |
| Gateway-Info             | Radio Digital Network                     |                               |   |
|                          |                                           |                               |   |
| /                        |                                           |                               |   |
|                          |                                           |                               |   |
|                          |                                           |                               |   |

#### Connection

Nickname (vuestro indicativo y mas cosas) Bookmark (pinchad en la segunda flecha y decis al programa donde queireis hacer gateway) Los chequeos, igual a la foto.

| Autorun            | Tutirial_ealnnc                   |                                    |
|--------------------|-----------------------------------|------------------------------------|
| TS-Gateway         | Teamspeak-PTT                     | OFFLINE Audio Playback             |
| Connection         | use VOX     Delay                 | Altavoces (3- USB PnP Sound Dev 🔹  |
| Audio              | 200<br>Jewelt 8 db                | Volume: 100 %                      |
| COM-Port           | ·                                 | U                                  |
| Beacon / RogerBeep | O Use COM-Port input              | Reproduction delay                 |
| Remote             | Play loudness                     | Delay<br>TX on -> 100 -> Wave-Play |
| WAVE-TX            | Speaker-Volume                    | msek.                              |
| Statistics         | Announcement-Volume               | Delay                              |
| Gateway-Info       | Level: -40 db                     | msek.                              |
|                    | Announcement-Volume while talking |                                    |
|                    |                                   |                                    |
|                    |                                   |                                    |
|                    |                                   |                                    |

## Audio

Aqui debeis configurar el audio y el vox si trabajais en esto modo (mis parametros como podeis ver)

| Autorun            | Tutirial_ea1hnc       | T                    |  |
|--------------------|-----------------------|----------------------|--|
| TS-Gateway         | Output when receiving | Inputs               |  |
| Connection         | COM8 V On 300         | COM8 👻 🗹 On          |  |
| Audio              | Inverted              | Inverted             |  |
| COM-Port           | 🗇 DTR 💿 RTS 🔘 BREAK   |                      |  |
| Beacon / RogerBeep | Output when sending   | Use as Teamspeak-PTT |  |
| Remote             | COM8 V On             |                      |  |
| WAVE-TX            | 🔄 Inverted            |                      |  |
| Statistics         | I DTR C RTS C BREAK   |                      |  |
| Gateway-Info       |                       |                      |  |
|                    |                       |                      |  |
|                    |                       |                      |  |
|                    |                       |                      |  |
|                    |                       |                      |  |
|                    |                       |                      |  |

#### **COM-Port**

## Mi equipo funciona con esta configuración.

Activar todo en ON, luego elegir DTR o RTS. Ojo que si poneis en DTR la salida de la recepcion (el mio no funciona, no recibe) igual a trasmitir , si lo pongo en RTS no trasmite.

Beacon / RogerBeep – Remote – WAVE – TX ( no hice nada porque por el momento salgo asi, pero podeis configurar a vuestra medida sin problema) 5

Ahora ya estamos listo para lanzar nuestro porgrama que será el TS3 Client.

Una vez lanzado, vamos a configurar el audio a nuestra medida (del sistema o tarjetas de sonidos o interfaz) aquí debeis ver vosotros porque yo trabajo con el VAC (*Virtual Audio Cable*) entonce las configuraciones son todas diferentes. Comporbao el audio y el micro, lanzamos nuesto *COMMANDER 4*, iremos al boton donde dice Gateway, alli pincharemos al nombre que le damos al principio y nos saldra esta imagen a continuación;

| EATHNC GATEWAY TESTING                                                                                                    | ×                                                     |
|----------------------------------------------------------------------------------------------------|-------------------------------------------------------|
| Teamspeak Status                                                                                                    | COM-Port Status                                       |
| Connected [3]                                                                                                    | Output 📕 RX                                           |
| Standby                                                                                                    | Output 🛛 📕 TX                                         |
| Standby                                                                                                    | Input                                                 |
| Connect - Info                                                                                                    | Pina: 0 ms                                            |
| RADIO DIGITAL N                                                                                                    | ETWORK                                                |
| current Channel                                                                                                    |                                                       |
|                                                                                                    |                                                       |
| HIRESLING PA                                                                                                    |                                                       |
| Speaking Time Limit                                                                                                    | Functions                                             |
| Speaking Time Limit<br>Teamspeak                                                                                                    | Functions                                             |
| Speaking Time Limit<br>Teamspeak                                                                                                    | Functions                                             |
| Speaking Time Limit<br>Teamspeak<br>HF<br>DTMF is off                                                                                                    | Functions                                             |
| Speaking Time Limit<br>Teamspeak<br>HF<br>DTMF is off (x) Be<br>[21:46:19] > LOGIN: EA8EE Jose                                                                                                    | Functions                                             |
| Speaking Time Limit<br>Teamspeak<br>HF<br>DTMF is off [X] Be<br>[21:46:19] > LOGIN: EA8EE Jose<br>[22:13:57] > LOGIN: N6XXL JOSE<br>[22:14:05] > LOGOUT: N6XXL JOSE                                                                                                    | Functions                                             |
| Speaking Time Limit<br>Teamspeak<br>HF<br>DTMF is off [x] Bd<br>[21:46:19] > LOGIN: EA8EE Jose<br>[22:13:57] > LOGIN: N6XXL JOSE<br>[22:14:05] > LOGOUT: N6XXL JOSE<br>[22:14:05] > LOGOUT: N6XXL JOSE<br>[22:49:25] > LOGOUT:TS3 And                                   | ANGEL<br>ANGEL<br>ador<br>droid                       |
| Speaking Time Limit<br>Teamspeak<br>HF<br>DTMF is off [X] Be<br>[21:46:19] > LOGIN: EASEE Jose<br>[22:13:57] > LOGIN: N6XXL JOSE<br>[22:14:05] > LOGOUT: N6XXL JOSE<br>[22:34:53] > LOGOUT: M6XXL JOSE<br>[22:49:25] > LOGOUT:TS3 And<br>[00:26:30] > LOGIN: N6XXL JOSE | ANGEL<br>BE ANGEL<br>BE ANGEL<br>BE ANGEL<br>BE ANGEL |

[Vuestro nombre asiñado al gateway]

Como podeis ver ya estamos conectados:

Connect – Info (Servidor de EA7JRS) Current Channel (donde yo estoy conecatdo ahora) Speaking Time Limit (yo lo tengo desactivado) Function (desde aquí podeis hacer vuestra configuracion que deseais) LOG (aquí podeis ver quien entra, hora y quien sale)

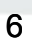

Ya el sistema funciona.

Como podeis ver el GATEWAY funciona, estamos enviando audio (casilla verde) en la salida (casilla roja) es decir que todo funciona perfectamente

| EA1HNC GATEWAY TESTING                                                                                                    | <b>—</b> ×        |
|----------------------------------------------------------------------------------------------------|-------------------|
| Teamspeak Status                                                                                                    | COM-Port Status   |
| Connected [3]                                                                                                    | Output 📕 🛛 🕅      |
| Send Audio                                                                                                    | Output 📃 TX       |
| Standby                                                                                                    | Input             |
| Connect - Info<br>current Server                                                                                                    | Ping: 0 ms        |
| current Channel                                                                                                    | INORK             |
| WIRES NK-EA                                                                                                    |                   |
| Speaking Time Limit                                                                                                    | Functions         |
| Teamspeak                                                                                                    |                   |
| HF                                                                                                    |                   |
| DTMF is off                                                                                                    | eacon is OFF      |
| [21:46:19] > LOGIN: EA8EE Jose<br>[22:13:57] > LOGIN: N6XXL JOSE<br>[22:14:05] > LOGOUT: N6XXL JOS<br>[22:34:53] > LOGIN: AC6OT Salva | ANGEL<br>SE ANGEL |
| [22:49:25] > LOGOUT:TS3 And<br>[00:26:30] > LOGIN: N6XXL JOSE<br>[00:26:34] > LOGOUT: N6XXL JOS                                       | ANGEL             |

# [Vuestro nombre asiñado al gateway]

7

Como podeis ver ya estamos conectados:

Connect – Info (Servidor de EA7JRS) Current Channel (donde yo estoy conecatdo ahora) Speaking Time Limit (yo lo tengo desactivado) Function (desde aquí podeis hacer vuestra configuracion que deseais) LOG (aquí podeis ver quien entra, hora y quien sale)

|                                                                                                  |                                                            |                  |                                   |                                  | lected with Teamspeak      | COM-Port Status | output are with a second and a second and a second and a second and a second and a second a second a s | output        | and the second second sec | Ping: 0 ms            |                                | Envirtime                                                      |                                         |                   | con is OFF                 | (C6-4469-9307-C                                               |                                                                                                    |                            |         | 01:08:54 0 ms                |                                                                                                    | en funcion       |
|--------------------------------------------------------------------------------------------------|------------------------------------------------------------|------------------|-----------------------------------|----------------------------------|----------------------------|-----------------|----------------------------------------------------------------------------------------------------|---------------|----------------------------------------------------------------------------------------------------|-----------------------|--------------------------------|----------------------------------------------------------------|-----------------------------------------|-------------------|----------------------------|---------------------------------------------------------------|----------------------------------------------------------------------------------------------------|----------------------------|---------|------------------------------|----------------------------------------------------------------------------------------------------|------------------|
|                                                                                                  |                                                            | PRUEBAS          | Códec de audio: códec Chus de voz | File Gateway Settings Window Hel |                            |                 | Connected [3]                                                                                                    | Send Audio    | bo standoy<br>bo Connect - Info                                                                                                    | E Current Server      | A current Channel WIRESCINK-EA | to Searching Time Limit                                        | bo Teamspeak                            | HE                | Ear DTMF is off [ [x] Bear | [201:50:26] > Loading: {0F43654F-61<br>[00:50:28] > Connected | (00:50:28) > Permission denied: 228     (00:50:29) > MOVED: PRUEBAS     (00:59:27) > MOVED: PRUEBAS     (00:51:27) > MOVED: WIDEFI INVE- | 00152205] > MOVED: PRUEBAS |         | 🔥 🚽 Connected with Teamspeak | EATRS.<br>Intreación.<br>ETWORK".<br>ETWORK".                                                                                                    | shot del sistema |
| amõpeak 3<br>viones Marcadores Propias Permisos Herramientas Complementos Ayuda<br>🗸 🔬 ஸ 🕶 💽 🕵 🔥 | tado Digital Network X 💦 Marcon X 🕒 Rado Digital Network X | 8 SALA DE ESPERA | NACIONAL                          | CANALI<br>P CANAL 2              | CARRETERA<br>P EMERGENCIAS | HAMNET ESPAÑA   | FUSION RF CROSS-LINK                                                                                                    | EASEE Monitor | .eX AC601 Sahudor                                                                                                    | ALLSTAR RF CROSS-LINK | GEOTXHAMS                      | <ul> <li>KD500S- ECHOLINK</li> <li>KD500S- ECHOLINK</li> </ul> | NSJMD - ALLSTAR 29206     NSJMD-JUANRT4 | DMR RE CROSS-LINK |                            |                                                               | P XEZMCC                                                                                                    | XE2MCC - GUILLERMO         | PRUEBAS | EATHNC GATEWAY TESTING       | <ul> <li>Construction of the second of the second operation of the second operation operation of the second operation operation of the second operation operation operation operation of the second operation operation of the second operation operation operation of the second operation operation operatin operation operation operation operatin operation operation</li></ul> | Screen v         |

#### Resumen

El funcionamiento del **Commander 4** lo veo bastante bueno, lo he probado con varios sistema como el Echolink – FRN y Zello, este ultimo esta conectado ahora mismo al sistema TS3 con emisora Motorola MCS2000.

El sistema está controlado con un programa que se llama VSPE (emulador de puertos, en mi caso he creado un emulador Splitter, que me da la posibilidad de conectar al mismo tiempo varias interfaz.

La radio esta conectada a una tarjeta de sonido USB, pero los controles de audio y microfono estan bajo control del VAC (Virtual Audio Cable) que me da la posibilidad de poder crear hasta 16 lineas diferentes.

# LINK DE DESCARGA:

TS3 32 BIT: http://teamspeak.com/en/downloads.html

**COMMANDER 4:** GATEWAY Commander

SI ACASO NECESITAIS DE SU SERVER: http://teamspeak.com/en/downloads.html#server

VAC (Virtual Audio Cable): Virtual Audio Cable - Download

**VSPE:** Virtual Serial Port Emulator

Esto es todo, Falta solo el file dll que podeis pedir a **EA8EE Jose Manuel** o envar un correo electronico a: CERT - Centro Experimental Radiocomunicacione Telecomunicaciones

Para poder entrar en el canal de Radio digital Network, contactar EA7JRS Manuel o seguid las instrucciones aquí: Radio Digital Network

Atentamente EA1HNC – Valentino 73'